## 根据值显示或隐藏字段

无需更改字段格式以突出显示其内容,您可以将另一个字段的Visible属性设置为True或False来创建特殊效果。例如,如果在产品名称周围插入一个名为" Shapefld"的新字段Shape字段,并将其Shape属性设置为True,则可以编写脚本,如下所示:

```
If UnitsInStock < ReorderLevel Then
Shapefld.Visible = True
Else
Shapefld.Visible = False
End If</pre>
```

## 使用代码突出显示低于重新订购级别的产品:

要通过显示一个边框突出显示低于重新订购级别的产品,请使用如下所示的事件脚本:

| CS                                              |  |  |  |  |
|-------------------------------------------------|--|--|--|--|
|                                                 |  |  |  |  |
| string script =                                 |  |  |  |  |
| "if (UnitsInStock < ReorderLevel) then\r\n" +   |  |  |  |  |
| "BoxCtl.Visible = true\r\n" +                   |  |  |  |  |
| "else\r\n" +                                    |  |  |  |  |
| "BoxCtl.Visible = false\r\n" +                  |  |  |  |  |
| "end if\r\n";                                   |  |  |  |  |
| clFlexReport1.Sections.Detail.OnPrint = script; |  |  |  |  |
|                                                 |  |  |  |  |

该代码将构建一个包含VBScript事件处理程序的字符串,然后将其分配给该部分的OnPrint属性。

## 使用FlexReportDesigner突出显示低于重新订购级别的产品:

或者,您可以使用ClFlexReportDesigner应用程序将以下脚本代码直接键入到"Detail"部分的OnPrint属性的VBScript编辑器中,而不必编写代码。完成以下步骤:

- 1. 从设计器的"属性"窗口下拉列表中选择"Detail"。这显示了该部分的可用属性。
- 2. 单击OnPrint属性旁边的省略号,以打开 VBScript编辑器。
- 3. 在VBScript编辑器中,只需键入以下脚本:

```
If UnitsInStock < ReorderLevel Then
Shapefld.Visible = True
Else
Shapefld.Visible = False
End If
```

以下屏幕截图显示了具有特殊效果的报告部分:

| ProductID | ProductName                        | QuantityPerUnit    | ReorderLevel | UnitsInStock |
|-----------|------------------------------------|--------------------|--------------|--------------|
| 10        | Ikura                              | 12 - 200 ml jars   | 0            | 31           |
| 13        | Konbu                              | 2 kg box           | 5            | 24           |
| 18        | Camarvon Tigers                    | 16 kg pkg.         | 0            | 42           |
| 30        | Nord-Ost Matjeshering              | 10 - 200 g glasses | 15           | 10           |
| 36        | Inlagd Sill                        | 24 - 250 g jars    | 20           | 112          |
| 37        | Gravad lax                         | 12 - 500 g pkgs.   | 25           | 11           |
| 40        | Boston Crab Meat                   | 24 - 4 oz tins     | 30           | 123          |
| 41        | Jack's New England Clam<br>Chowder | 12 - 12 oz cans    | 10           | 85           |
| 45        | Røgede sild                        | 1k pkg.            | 15           | 5            |
| 46        | Spegesild                          | 4 - 450 g glasses  | 0            | 95           |